## UFMG

DRCA DEPARTAMENTO DE REGISTRO E CONTROLE ACADÊMICO

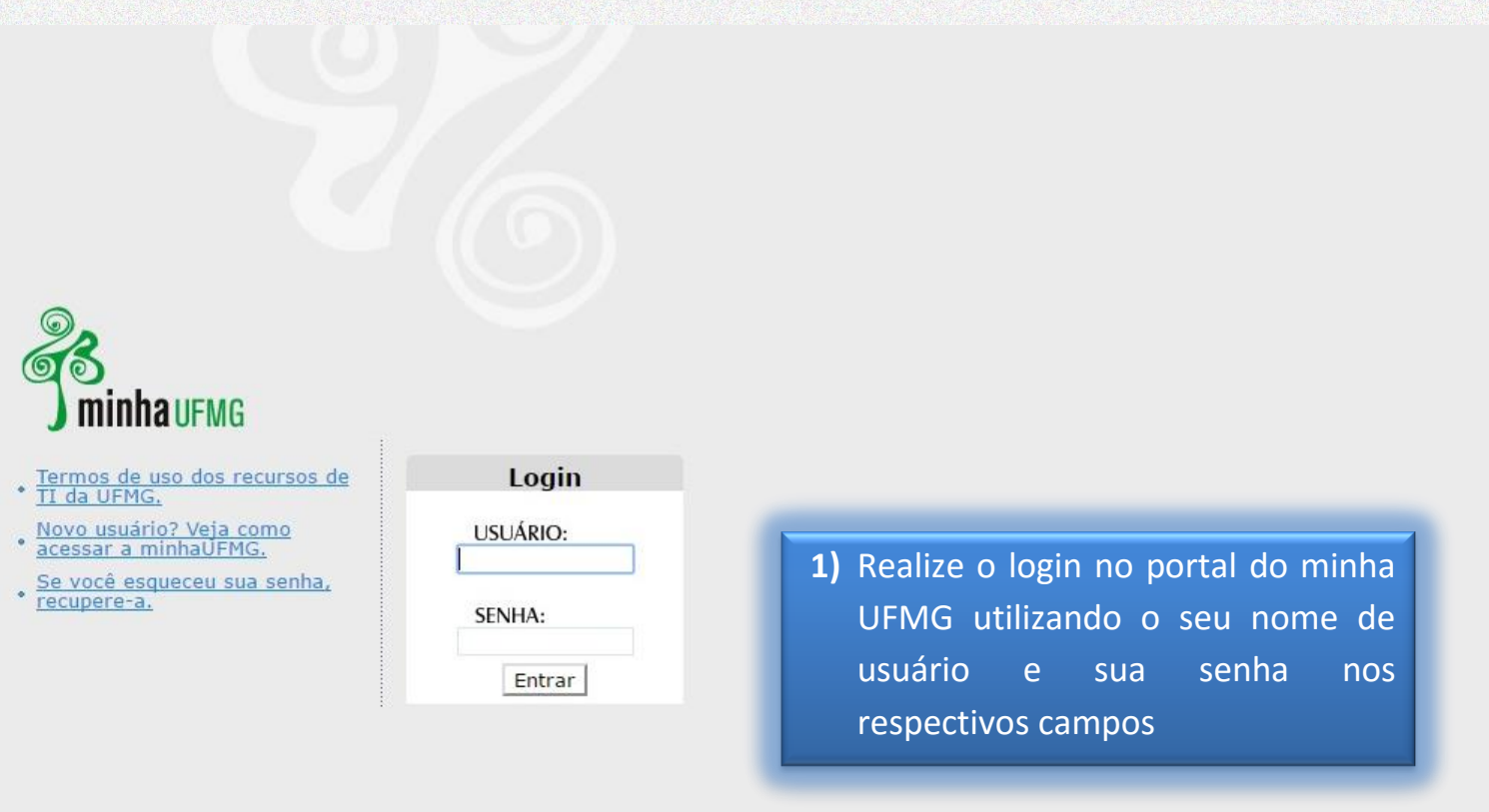

| UFMG Auto                                       | DRCA<br>DEPARTAMENTO<br>DE REGISTRO E<br>CONTROLE ACADÊMICO |
|-------------------------------------------------|-------------------------------------------------------------|
| Serviços                                        | <b>?</b> Q&D                                                |
| Sametime                                        |                                                             |
| Consulta Pública a Processos Administrativos    |                                                             |
| VoIP                                            |                                                             |
| Sistema de Bibliotecas                          |                                                             |
| Acesso ao Portal CAPES                          |                                                             |
| Informações                                     | 294D                                                        |
| Universidade Federal de Minas Gerais            |                                                             |
| Orientações para o Acesso ao Portal CAPES       |                                                             |
| Quadro de Horários de Ônibus Internos no Campus |                                                             |
| Clipping UFMG - Web, Radio, TV                  |                                                             |

- Clipping UFMG Jornais e Revistas
- 🎦 Ouvidoria Geral da UFMG

н

- Lista telefônica da UFMG
- Siga UFMG: notícias para alunos de graduação

| Sistemas                     |                                                     | <b>29</b> |
|------------------------------|-----------------------------------------------------|-----------|
| Aplicações Acadêmicas        | 2) Clique no link "Graduação:<br>Sistema Acadêmico" |           |
| Graduação: Sistema Acadêmico |                                                     |           |

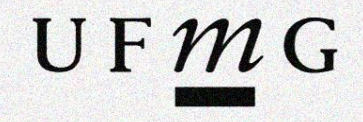

DRCA DEPARTAMENTO DE REGISTRO E CONTROLE ACADÊMICO

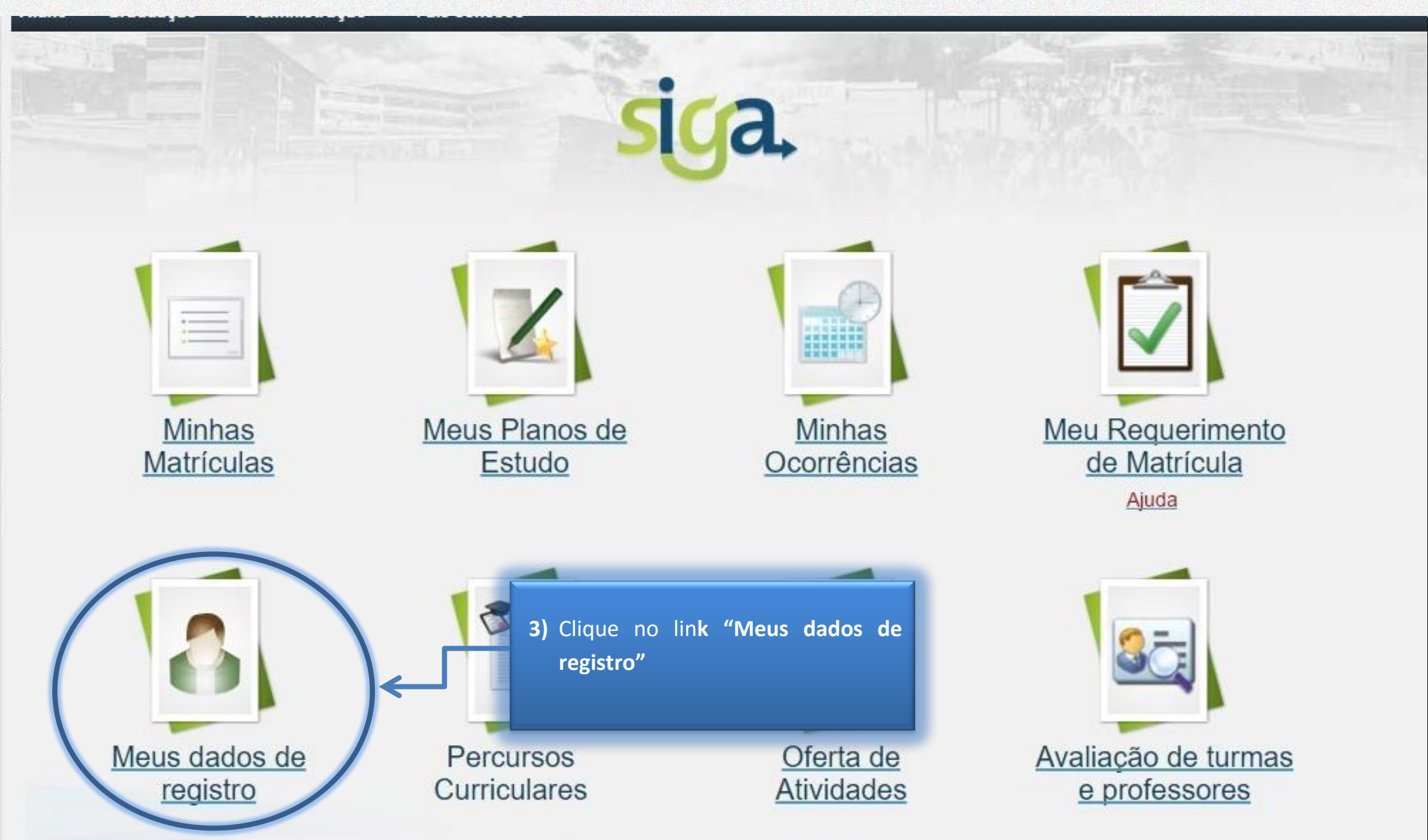

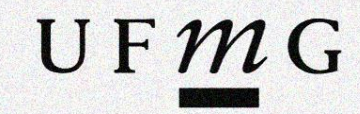

| Aluno 🕶 | Gradu | ação 🔻  | Administração <del>•</del> | Fale conosco 🔻 |  |
|---------|-------|---------|----------------------------|----------------|--|
| siga    | a.    | 06/06/2 | 016                        |                |  |

## Aluno > MEUS DADOS DE REGISTRO

|                                                                                     | CONSULTA A DADOS ACADÉMICOS                         |  |  |
|-------------------------------------------------------------------------------------|-----------------------------------------------------|--|--|
| nformação do registro discente 🚺 Dados atuais de contato do aluno 🔷                 | 4) Clique na aba "Dados atuais de contato do aluno" |  |  |
| Informações do registro discente                                                    |                                                     |  |  |
| Aluno:<br>Número de registro Nome completo                                          |                                                     |  |  |
| Ingresso:<br>Semestre letivo de ingresso Forma de ingresso                          |                                                     |  |  |
| Situação e estado do registro: Situação Estado                                      |                                                     |  |  |
| Subdivisão de curso:                                                                |                                                     |  |  |
| Versão:                                                                             |                                                     |  |  |
| Percurso curricular:<br>Identificador Nome                                          |                                                     |  |  |
| Tempo para integralização:<br>Total de semestres Semestres letivos utilizados Saldo | 0                                                   |  |  |
| Exibir situação de contabilização dos semestres                                     |                                                     |  |  |

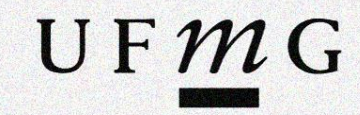

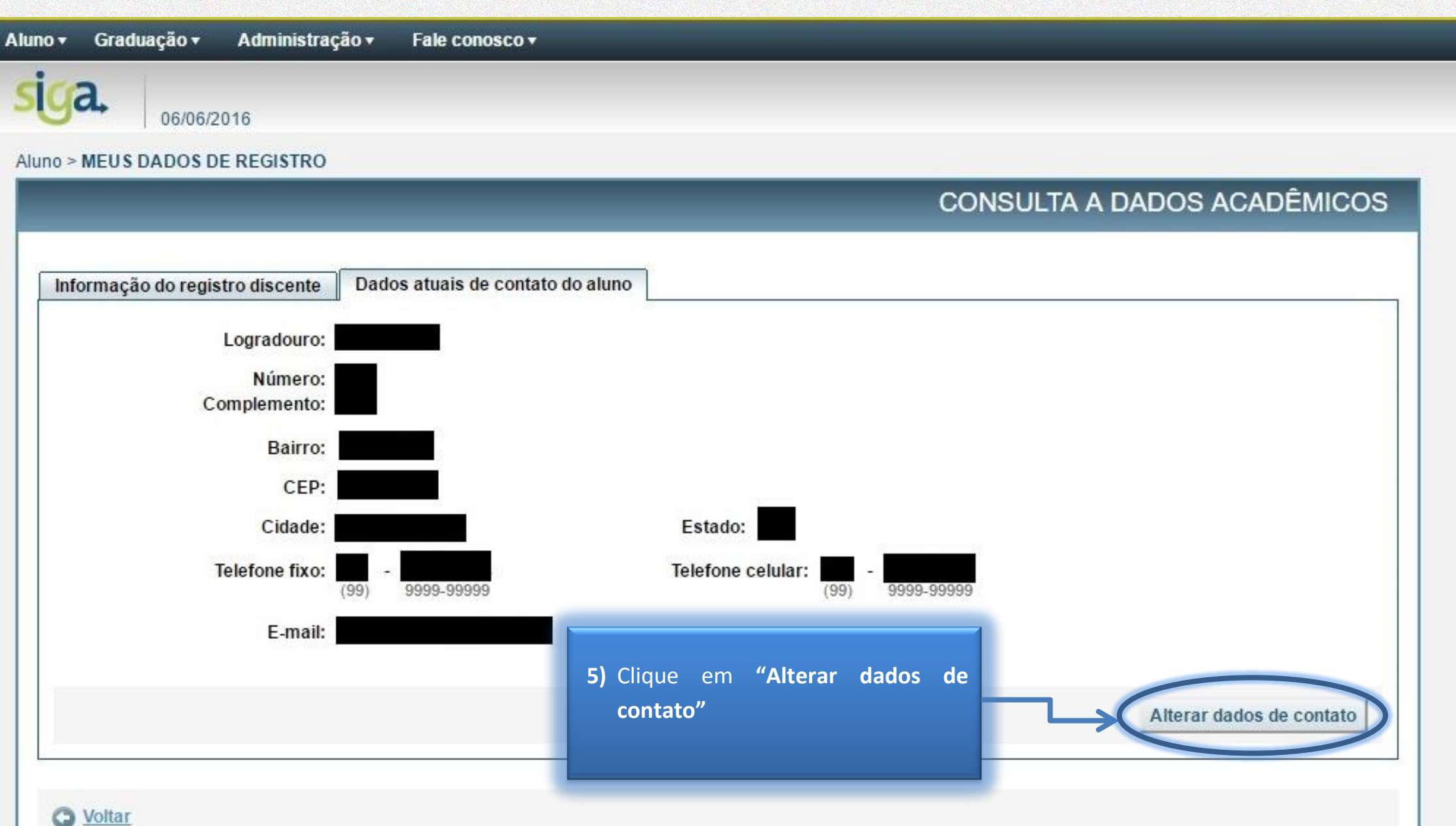

UF*m*G

## CONSULTA A DADOS ACADÊMICOS

| Alteração de Dados para Contato                                     |                                                                                                    | ×                         |
|---------------------------------------------------------------------|----------------------------------------------------------------------------------------------------|---------------------------|
| * Logradouro:<br>* Número:<br>* Complemento:<br>* Bairro:<br>* CEP: |                                                                                                    |                           |
| * Cidade:                                                           |                                                                                                    | * Estado: 🔹 🔻             |
| Telefone fixo:                                                      | (99) - 9999-99999 Telefone celular: (99)                                                                        | 9999-99999                |
| E-mail:                                                             | 6) Preencha todos os campos de<br>acordo com a informação<br>correspondente e clique em<br>"Enviar Solicitação" | Enviar solicitação Fechar |